## 集水區水質模式分析

閱讀資料:劉成均,水質模式分析, 2016(pp.4-18~4-24)

## **Building a BASINS project and PLOAD Application**

- A. Building a BASINS project and Download the Data
  - 1. Open the program "BASINS 4" and the following interface will appear on the screen
  - 2. As the project is not exists, the first exercise is to build the project. Click on the "Build New BASINS Project"
  - 3. Zoom Out the BASINS interface by using this tool until all the map of US territory is appeared
  - 4. Using the Zoom-in tool and point into the Hawaii Island
  - 5. Select the Oahu Island by using the Selection tool
  - 6. Click the "Build" to build the BASINS project
  - 7. Set the Projection: Most of the available GIS data for Oahu is in the projection
  - 8. 3 layers will be generated and the BASINS Project
  - 9. Download additional data from EPA BASINS Download data center by using the BASINS Download data tool
  - 10. Download: "NHD", "Met Stations", "Daily Discharge"

- B. Import the external data into a BASINS project
  - 1. Import the GIS data into the BASINS project
  - 2. Delineate the watershed

## • C. PLOAD Application

Exercise of PLOAD application for existing land use

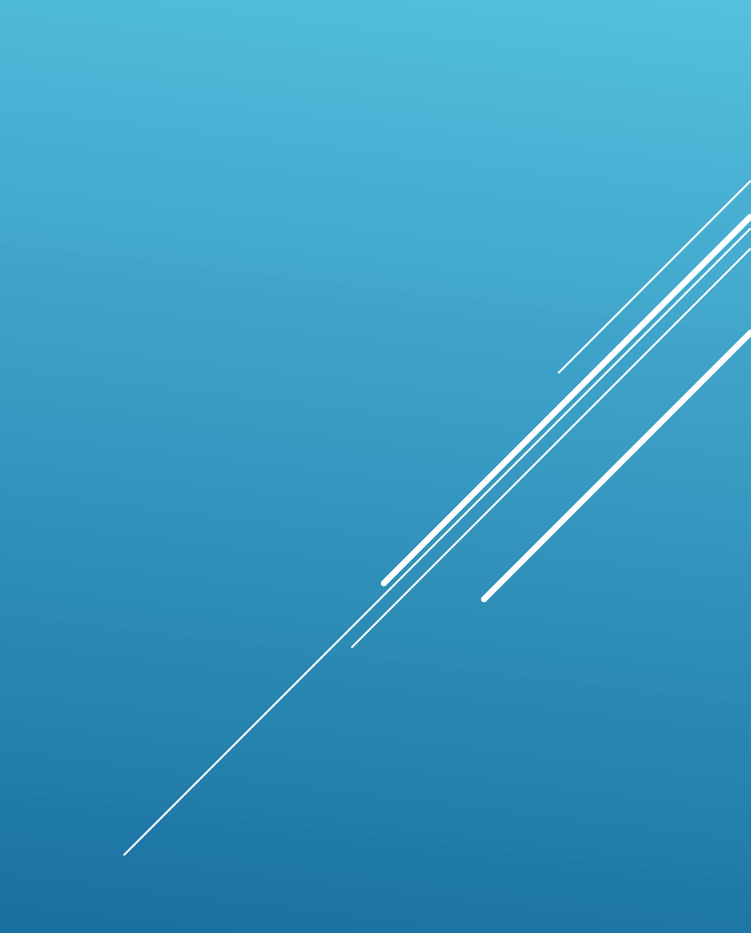